# **Django-Payzen Documentation**

Release 0.9

**Bertrand Svetchine** 

November 13, 2014

#### Contents

| 1 | djanį | go-payzen       |
|---|-------|-----------------|
|   | 1.1   | Installation    |
|   | 1.2   | Settings        |
|   | 1.3   | PaymentRequest  |
|   | 1.4   | payzen_form tag |
|   | 1.5   | Signals         |
|   | 1.6   | Testing         |

## django-payzen

Django app for payzen Electronic Payment Terminal. Read extended documentation provided at Read the Docs . Contents:

## **1.1 Installation**

1. Install django-payzen package.

```
pip install https://github.com/bsvetchine/django-payzen/archive/master.zip
```

2. Add django\_payzen in your INSTALLED\_APPS

Edit your django settings.py and add django\_payzen in your INSTALLED\_APPS.

2. Configure your django-payzen settings.

In your settings.py file, add the settings specific to django-payzen.

3. Include "django\_payzen.urls" in your urls.py

url(r'^payment/', include("django\_payzen.urls")),

## 1.2 Settings

#### 1.2.1 VADS\_SITE\_ID

Mandatory setting - your payzen client ID. You will find it in your payzen dashboard .

#### 1.2.2 VADS\_CERTIFICATE

**Mandatory setting** - the payzen certificate to use. You can generate a certificate in your payzen dashboard. There are 2 certificates ; one for testing purposes and one for production.

#### 1.2.3 VADS\_CTX\_MODE

**Mandatory setting** - 'TEST' or 'PRODUCTION'. Remark : be careful to set the *VADS\_CERTIFICATE* value accordingly to the *VADS\_CTX\_MODE*.

#### 1.2.4 VADS\_CURRENCY

Default currency used if the currency is not explicitely set in the payment request. vads\_currency value should be the ISO 4217 code of the currency. By default vads\_currency = 978, which corresponds to  $\in$ . You can have look at the *django\_payzen.constants.VADS\_CURRENCY\_CHOICES* variable to see the supported currencies.

#### 1.2.5 VADS\_ACTION\_MODE

Default vads\_action\_mode used in the payment request. vads\_action\_mode can be set to :

- 'INTERACTIVE' : if the card information retrieval is done by payzen (default).
- 'SILENT' : if all card information retrieval is done by merchant site.

## **1.3 PaymentRequest**

Have a look at the Payment Request model and at the Payzen documentation to see all the parameters that are supported by payzen.

Be careful about the amount parameter ; its value is always a positive integer repesenting the amount in cents.

```
from django_payzen import models as pz_models
```

```
payment_request = pz_models.PaymentRequest(
    amount=1000  # corresponds to 10 € if no vads_currency supplied
)
payment_request.save()
payment_request = pz_models.PaymentRequest(
    amount=1000,
    vads_url_success='http://www.loadingdata-band.com/',
    vads_url_refused='http://www.loadingdata-band.com/',
    vads_url_cancel='http://www.loadingdata-band.com/',
    order_id=1,
    order_info="Loading Data c'est d'la boulette",
    order_info2="puis Blues Pills aussi",
    vads_trans_id="000001"
)
payment_request.save()
```

### 1.3.1 Special PaymentRequest fields

#### vads\_trans\_id

*vads\_trans\_id* is a value composed by 6 numeric characters representing the id of the transaction. There is a unicity constraint between *vads\_trans\_date* and *vads\_site\_id*. *vads\_trans\_id* field is mandatory. If not set by user, django-payzen will generate randomly its value, considering the probability of having 2 generated values identical for the same day as null.

The following fields should not be set manually. Their value are computed during the save() or update() methods. Their value are computed from all other parmeters. Thus, there are some precations to take :

- if you create PaymentRequest objects using django model create function or in bulk\_create, do not forget to call PaymentRequest update() method to compute the following fields.
- if you update parameters relative to the payment (could be PaymentRequest fields or adding a CustomPayment-Config object to the PaymentRequest object, do not forget to call the update() method to update all computed fields.

#### signature

signature field is security parameter sent to payzen with all other payment data. The signature is computed from payment request parameters and hashed using sha1.

#### vads\_payment\_config

*vads\_payment\_config* is a string parameter allowing to set up a multiple payments. To set up multiple payments that you have 2 possibilities :

- edit a MultiPaymentConfig object. This is the simplest method hower not highly customizable.
- add one or several CustomPaymentConfig objects. This allows you to select the payment date and amount for every payment process.

#### vads\_theme\_config

*vads\_theme\_config* is a string parameter allowing to customize payzen payment pages. vads\_theme\_config string is computed from the ThemeConfig object linked. If no ThemeConfig is set, *vads\_theme\_config* is null.

## 1.4 payzen\_form tag

Once you have a PaymentRequest object, you can proceed with the payment following theses steps :

- 1. Set up a django view that provide the PaymentRequest object to a template
- 2. In this template, load payzen template tags and call payzen\_form tag
- {% load payzen\_extras %}

```
{% payzen_form object %}
```

*payzen\_form* tag renders a hidden form including all PaymentRequest data. The form is directly submitted to payzen url and the user is redirected to payzen card registration process.

By default *payzen\_form* will not autosubmit. You can do that calling :

```
{% payzen_form object auto_submit=True %}
```

## 1.5 Signals

You may need to automate actions once a payment is received or rejected or if django\_payzen cannot read/analyze payzen responses. The following signals allow you to do that.

## 1.5.1 payment\_success

signal sent once a payment sucessful response is received and saved. The PaymentResponse object is sent in argument.

## 1.5.2 payment\_failure

signal sent once a payment unsuccessful response is received and saved. You can analyze data in PaymentResponse to check what wend wrong. The PaymentResponse object is sent in argument.

## 1.5.3 payment\_error

signal sent if django\_payzen cannot read or analyze the request sent by payzen.

# 1.6 Testing

1. Install the requirements.

```
pip install -r test-requirements.txt
```

2. Find a public interface.

If you want to test django-payzen locally and you don't have a public IP you need to expose your localhost over internet to be able to received the payzen payment response request.

You can use a tool like ngrok . Ngrok will give you a public url from wich you can access to your localhost server.

Then you need either to edit your serveur notifications urls or to specify explicitly the notification url in your payment request (recommended).

3. Launch the testing serveur

You need to specify the liverserveur url to 0.0.0.0 to make the testing serveur visible from the network and specify the port accordingly to your ngrok setup.

python manage.py test django\_payzen --liveserver 0.0.0.0:8000